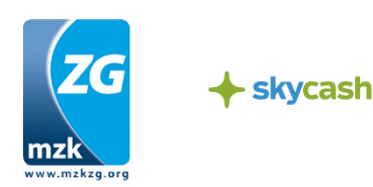

# Instrukcja zakupu oraz kontroli biletów zakupionych przez telefon komórkowy w systemie SkyCash w Metropolii Zatoki Gdańskiej

## SkyCash - Zakup biletu krok po kroku

Rejestracja oraz doładowanie konta powinny nastąpić przed wejściem do pojazdu.

## Krok 1 - Ściągnięcie aplikacji

Aplikację SkyCash możesz pobrać na swój telefon na jednym z poniższych sposobów:

I. Bezpośrednio ze sklepu z aplikacjami (Google Play, AppStore, Windows Marketplace)

II. Uruchamiając adres m.skycash.com w przeglądarce mobilnej

III. Wysyłając pusty SMS na numer 510 510 205

IV. Strona www.skycash.com

### Krok 2 - Rejestracja

Podczas pierwszego uruchomienia aplikacji SkyCash, użytkownik zostanie przeprowadzony przez proces rejestracji w trakcie którego poproszony zostanie o uzupełnienie:

- 1. Numeru telefonu
- 2. Imienia i nazwiska
- 3. Adres e-mail
- 4. Hasła, które otrzyma w wiadomości SMS

Ponadto w procesie rejestracji należy ustalić PIN wymagany w procesie autoryzacji transakcji SkyCash.

### Krok 3 - Doładowanie konta

Opcje zasilenia konta dostępne są w zakładce "Zasilenie konta" w menu kontekstowym aplikacji SkyCash.

I. Karta Płatnicza Rejestrując kartę w aplikacji SkyCash

II. Przelew bankowy Wysyłając przelew na indywidualny numer rachunku bankowego

III. Bramka Płatnicza

Realizując przelew elektroniczny (Pay-By-Link) za pośrednictwem popularnych bramek płatniczych (Przelewy24, DotPay), dostępnych na www.skycash.com

#### IV. W sieci Żabka/Freshmarket

V. Przelew od innego użytkownika SkyCash

Użytkownik systemu SkyCash może przelać dowolną kwotę zgromadzoną na swoim koncie SkyCash innemu posiadaczowi telefonu komórkowego.

# Krok 4 - Zakup biletu

Zakup biletu powinien nastąpić niezwłocznie po wejściu do pojazdu.

1. W menu aplikacji SkyCash wybierz zakładkę "Komunikacja miejska".

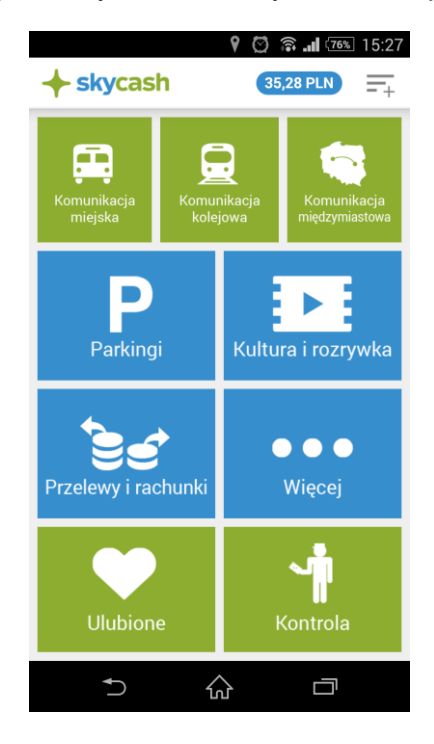

2. W zakładce Usługi wybierz "MZKZG (Trójmiasto)".

|                          | 🖾 🗟 🖬 💷 14:05 |
|--------------------------|---------------|
| skycash                  | 35,28 PLN     |
| Wybierz miasto<br>Kraków |               |
| Łódź                     |               |
| Lubin                    |               |
| Lublin                   |               |
| MZKZG (Trójmias          | to)           |
| Olsztyn                  |               |
| Pabianice                |               |
| Piła                     |               |
| Poznań                   |               |
| Puławy                   |               |
| Radom                    |               |
| Rzeszów                  |               |
|                          |               |

# 3. <u>Wybierz środek lokomocji, rodzaj biletu oraz typ biletu</u>

|                          | <b>14:05</b>        |                | 🖸 🗟 📶 54% 14:06    |                      |            | 🕅 🛜 📶 54% 14:06    |
|--------------------------|---------------------|----------------|--------------------|----------------------|------------|--------------------|
| skycash                  | 35,28 PLN (+ sk     | ycash          | 35,28 PLN          | <                    | ash        | 35,28 PLN          |
| MZKZG (Trójmiasto) Konti | rola biletów → MZKZ | G (Trójmiasto) | Kontrola biletów → | MZKZG (T             | rójmiasto) | Kontrola biletów → |
| Autobus                  | Norm                | alne           |                    | Normalny j<br>zwykly | ednorazowy | 2,80 PLN           |
| Tramwaj                  | Ulgow               | /y             |                    | Normalny j           | ednorazowy | 3,80 PLN           |
| Trolejbus                |                     |                |                    | nochy                |            |                    |
|                          |                     |                |                    |                      |            |                    |
|                          |                     |                |                    |                      |            |                    |
|                          |                     |                |                    |                      |            |                    |
|                          |                     |                |                    |                      |            |                    |
|                          |                     |                |                    |                      |            |                    |
| Twoia lokaliz            |                     | Twoia la       | valizacia:         |                      | Twoia lal  | valizacia:         |
|                          | acja.               | M7K7G (        | Tróimiasto)        | 围                    |            | Tróimiasto)        |
|                          |                     | MZRZO (        | rrojimasto)        |                      | MZRZO (    | rrojiniusto)       |
| Zmień                    |                     | Zmier          |                    |                      | Zmień      | i and a second     |
|                          |                     | <b>℃</b>       |                    | Ð                    |            |                    |

4. Określ numer linii oraz liczbę sztuk biletów które chcesz zakupić.

| © 奈.<br>∢ <b>✦ skycash</b>  | <b>35,28 PLN</b> |
|-----------------------------|------------------|
| Kup bilet                   |                  |
| Numer linii:                |                  |
| 184                         |                  |
| Liczba biletów:             |                  |
| 1                           |                  |
| Bilet:                      |                  |
| Normalny jednorazowy zwykly |                  |
| Cena:                       |                  |
| 2,80 PLN                    |                  |
| Dalej                       |                  |
|                             |                  |
|                             |                  |
|                             |                  |
|                             |                  |

5. Wybierz sposób płatności.

Na tym etapie użytkownik może wybrać przedpłacone Saldo SkyCash lub uprzednio zarejestrowaną kartę płatniczą.

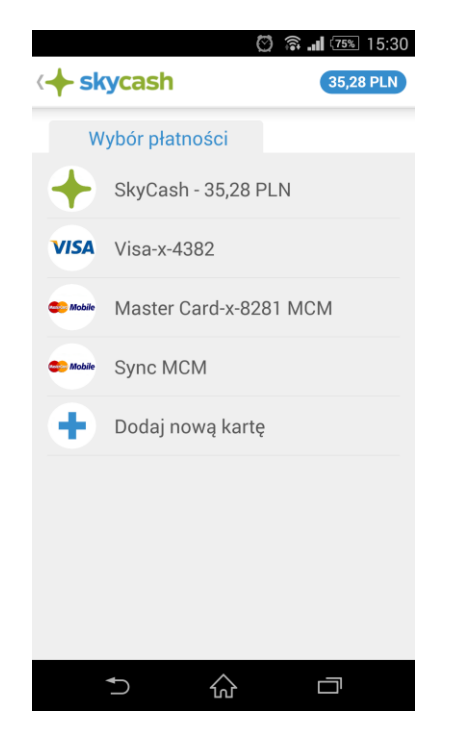

 <u>Zatwierdź kodem PIN lub CVC/CVV/CVC2/CVV2/mPIN</u> W zależności od wyboru źródła pieniądza (pkt. 5) autoryzacja transakcji odbywa się poprzez wprowadzenie PIN (SaldoSkyCash) lub CVC/CVV/CVC2/CVV2/mPIN (karta płatnicza)

| <                          | 💟 🛜 📶 🕬 15:30<br>35,28 PLN |
|----------------------------|----------------------------|
| Potwierdzenie              |                            |
| Źródło płatności:          |                            |
| + SkyCash - 4860           | 05000000                   |
| Wprowadź PIN:              |                            |
| • • • •                    |                            |
| Potwierdź                  | Anuluj                     |
| Тур:                       |                            |
| Normalny jednorazowy zwykl | у                          |
| llość biletów:             |                            |
| 1                          |                            |
| Kwota transakcji:          |                            |
| 2,80 PLN                   |                            |
| Cena za 1 bilet:           |                            |
| 2,80 PLN                   |                            |
|                            |                            |
| Numor linii:               |                            |

### Kontrola biletu

Podczas kontroli biletów pasażer zobowiązany jest do podania numeru biletu oraz okazania ekranu aplikacji z wyświetlonym numerem biletu oraz czasem zakupu biletu. W celu okazania biletu do kontroli wykonaj następujące czynności

1. <u>W menu aplikacji SkyCash wybierz zakładkę "Kontrola"</u>

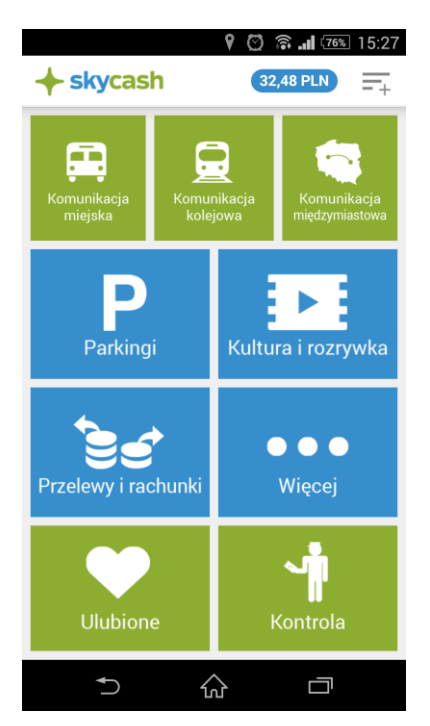

2. <u>Spośród ostatnio zakupionych biletów wybierz ten, który chcesz poddać weryfikacji i okaż go kontrolerowi.</u>

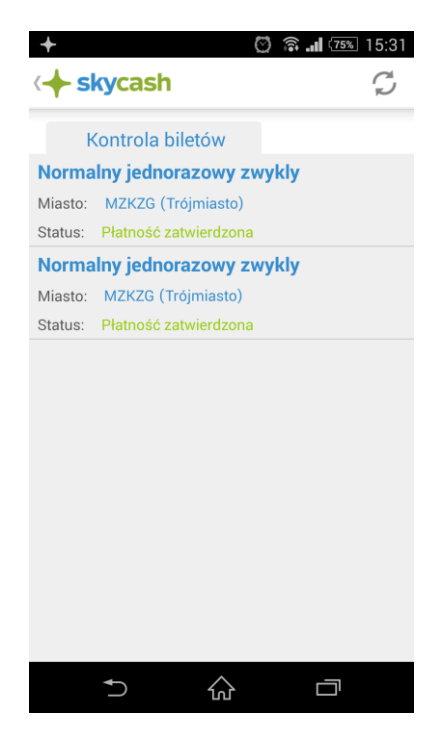

# 3. <u>Szczegóły zakupionego biletu</u>

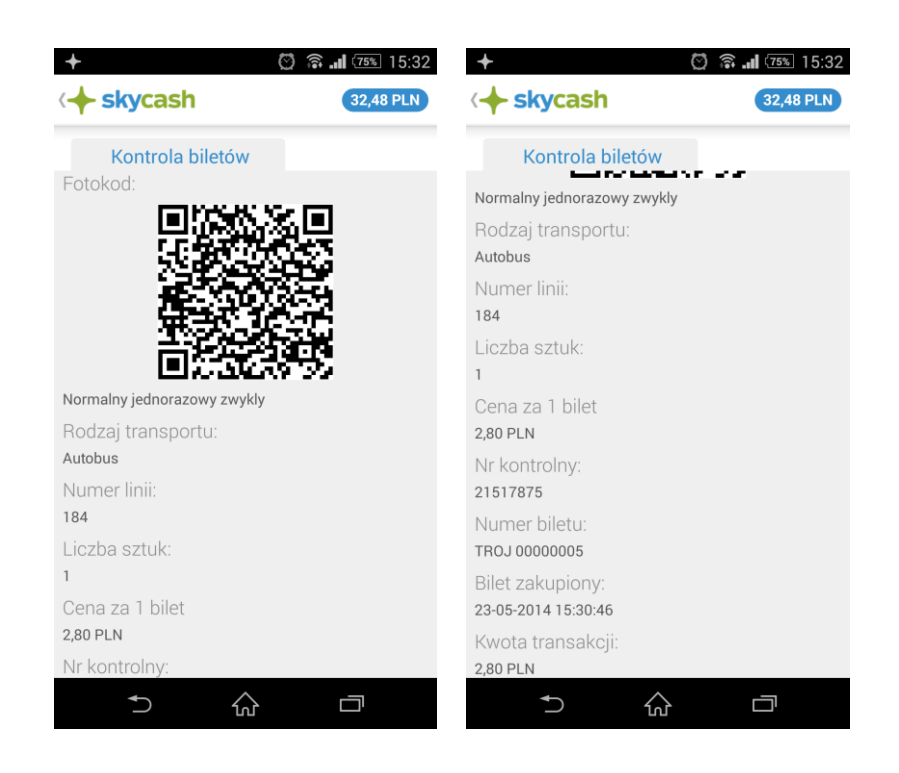

### Reklamacja

1. Użytkownik po stwierdzeniu nieprawidłowości związanej z transakcją dotyczącą zakupu Biletu Telefonicznego, powinien zgłosić reklamację na adres e-mail BOK SkyCash: bok@skycash.com. Reklamacje będą rozpatrywane w ciągu 30 dni od daty zgłoszenia. W przypadku uznanych reklamacji dotyczących zakupu Biletu Telefonicznego, należna użytkownikowi wartość zostanie przekazana mu w formie przelewu na jego Konto SkyCash.

2. Reklamacje dotyczące nieprawidłowości kontroli biletowej składać należy do podmiotu wskazanego na wystawionym przez kontrolera biletowego druku Opłaty Dodatkowej.